## Web端如何新增船员作息时间模板(文档)

用户登录互海通Web端,依次点击进入"船员管理→船员作息时间"界面,切换至"作息时间配置"界面,点击"新增",进入新增作息模板界面,填写模板名称,选择启用状态、船舶、适用职位,设置工作时间,根据需求填写备注,最后点击"确定"(注意:工作时间设置要符合MLC休息要求的7个规则)

| <b>(</b> ) E | 海科技                          | ¢    | Q      |                        |           | 工作台 (28615) 船舶监控 | 2 发现                      | 切换系统 🗸 🔎 💲 | 🕻 中文• 🕐 🏠 孙红梅 |
|--------------|------------------------------|------|--------|------------------------|-----------|------------------|---------------------------|------------|---------------|
| 으 編員         | 管理 ~                         | , 月  | 品员作息时间 | 1表 作息时间配置              | 2、切换至"作   | 息时间配置"           |                           |            |               |
| Ĥ            | 過資料                          |      | 市増 配置  | <sub>生成时间</sub> → 3、点: | <br>告"新增" |                  |                           |            | <b>按素</b> 里亞  |
| 14<br>11     | 1万更新<br>品调配                  | #    |        | 模板名称                   | 船舶 👻      | 适用岗位             | 工作时间                      | 状态 ▼       | 操作            |
| £            | 误出勤                          | 1    |        | 船长晚班                   | 互海1号      | 船长               | 10.00-14.00; 18.00-22.00; |            | 编辑   复制       |
| त्र          | 船申请                          | 2    |        | 12344656               | 自测1号      | 船长 见习船长 大副 见习大   | 4.00-7.30; 11.30-15.00;   |            | 编辑丨复制         |
| Æ            | 景调令                          | 3    |        | 12344656               | 互海3号      | 船长 见习船长 大副 见习大   | 4.00-7.30; 11.30-15.00;   |            | 编辑丨复制         |
| Æ            | 员事件                          | 4    |        | 12344656               | 互海2号      | 船长 见习船长 大副 见习大   | 4.00-7.30; 11.30-15.00;   |            | 编辑丨复制         |
| Ĥ            | 员动态                          | 5    |        | 12344656               | 互海1号      | 船长 见习船长 大副 见习大   | 4.00-7.30; 11.30-15.00;   |            | 编辑丨复制         |
| ₩.           | 過考核                          | 6    |        | 2334411234             | 自测1号      | 船长 见习船长 大副 见习大…  | 4.00-7.30; 11.30-15.30;   |            | 编辑丨复制         |
|              | 一次                           | 7    |        | 2334411234             | 互海3号      | 船长 见习船长 大副 见习大   | 4.00-7.30; 11.30-15.30;   |            | 编辑丨复制         |
| 1、点          | SAMB ▼ /<br>击进入 "船员<br>管理 >> | 是作息时 | 间"界面   | 2334411234             | 互海2号      | 船长 见习船长 大副 见习大   | 4.00-7.30; 11.30-15.30;   |            | 编辑丨复制         |

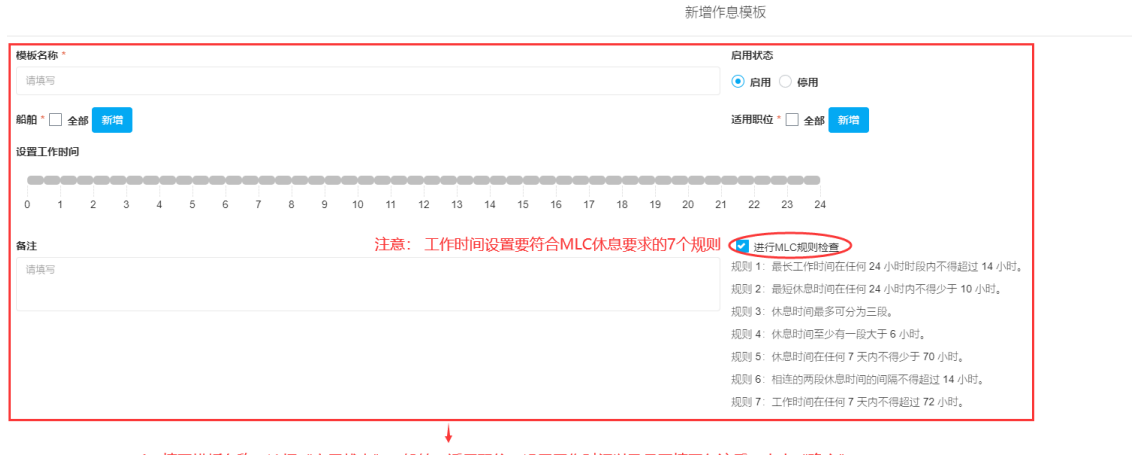

4、填写模板名称,选择"启用状态"、船舶、适用职位,设置工作时间以及是否填写备注后,点击"确定"

确定 取消

配置完成的作息时间模板,可在"**作息时间配置"**界面查看,同时,对已经配置的模板,可以进行状态的变更,可根据需求选择"启用/停用"。

| 船员作息时                          | 间表 作息时间配置 |        |                |                           |     |       |  |  |  |
|--------------------------------|-----------|--------|----------------|---------------------------|-----|-------|--|--|--|
| 新聞 在置生成时间 已配置的模版可根据需求选择"启用/停用" |           |        |                |                           |     |       |  |  |  |
| #                              | 模板名称      | 月日月白 🔻 | 适用岗位           | 工作时间                      | 状态・ | 操作    |  |  |  |
| 1                              | 船长晚班      | 互海1号   | 船长             | 10.00-14.00; 18.00-22.00; |     | 编辑 复制 |  |  |  |
| 2                              | 12344656  | 自测1号   | 船长 见习船长 大副 见习大 | 4.00-7.30; 11.30-15.00;   |     | 编辑丨复制 |  |  |  |